### SKRU-802.1X Android

### การใช้งานระบบเครือข่ายไร้สายของมหาวิทยาลัยราชภัฏสงขลา

ระบบเครือข่ายไร้สายของมหาวิทยาลัยราชภัฏสงขลาที่ปรากฏให้เห็นคือ SKRU-802.1X เป็นคู่มือ สำหรับตั้งค่าใช้งาน **การใช้งาน SKRU-802.1X** 

ตั้งค่าครั้งแรก

# สำหรับผู้ที่ยังไม่เคยใช้งาน SKRU-802.1X เลย กรุณาทำตามขั้นตอน ดังต่อไปนี้

#### กรณีบุคลากร

สำหรับบุคลากรก่อนเข้าใช้งานต้องทำการยืนยันตัวตนก่อน คลิกที่นี่ => <u>ยืนยัน Internet Account</u> <u>บุคลากร</u> หรือใช้งานผ่านเว็บไซต์ที่ : <u>https://passport.skru.ac.th/login\_wifi/staff.php</u>

### กรณีนักศึกษา

Username: **60xxxxxx** (รหัสนักศึกษา) Password: \*\*\*\*\*\*\*\*\* (เลขบัตรประจำตัวประชาชน)

การตั้งค่าระบบ

**ขั้นตอนการตั้งค่าใช้งาน** SKRU-802.1X 1.จากหน้าจอหลักของ <mark>เมนู</mark> (Menu)

2

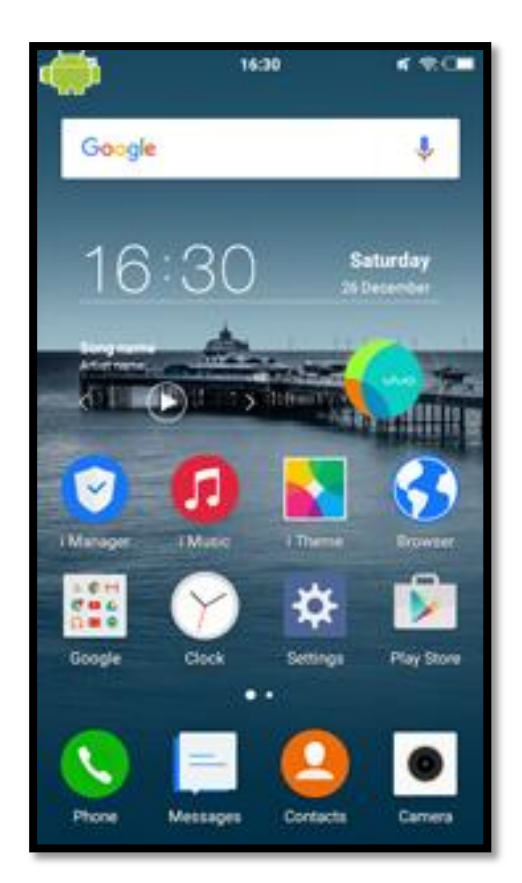

2.เลือก Settings เพื่อตั้งค่าการใช้งาน

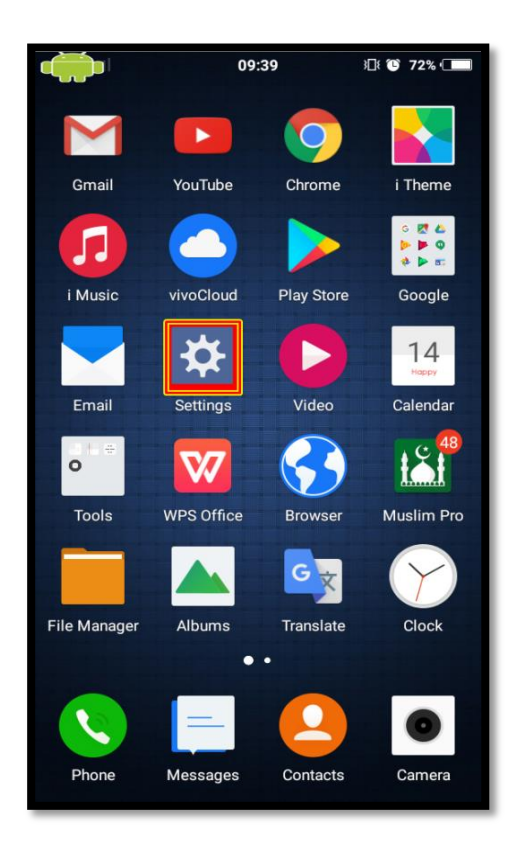

### 3.เลือก **Wi-Fi**

| -                    |                             | 09:39 | } <u>∏</u> { <b>()</b> 72% (■ |
|----------------------|-----------------------------|-------|-------------------------------|
| Settings             |                             |       |                               |
|                      |                             |       |                               |
| ★                    | Offline mod                 | de    | •                             |
| ((+                  | <b>Wi-Fi</b><br>Off         |       | >                             |
| (° <mark>i</mark> )) | Personal Hotspot >          |       | >                             |
|                      | Mobile network              |       | >                             |
|                      |                             |       |                               |
| (ا                   | Sounds                      |       | >                             |
| *                    | Brightness                  |       | >                             |
| 1                    | Wallpapers and Fonts        |       | >                             |
| =                    | Status bar and notification |       | >                             |
|                      |                             |       |                               |

4.เปิดการใช้งาน WiFi โดยการ **คลิกไปที่เครื่องหมาย** ให้ปรากฏ

|       | 10:06 | } <b>⊡</b> { <b>@ 68%</b> ( <b></b> |
|-------|-------|-------------------------------------|
| <     | Wi-Fi |                                     |
|       |       |                                     |
| Wi-Fi |       | $\bigcirc \circ$                    |
|       |       |                                     |
|       |       |                                     |
|       |       |                                     |
|       |       |                                     |
|       |       |                                     |
|       |       |                                     |
|       |       |                                     |
|       |       |                                     |

5.เลือก WiFi ที่ต้องการเชื่อมต่อ ในที่นี่ให้เลือก SKRU-802.1X

| • |                | 09:41 | }⊡{ 🕲 72 | 2% 💷              |
|---|----------------|-------|----------|-------------------|
| < |                | Wi-Fi |          |                   |
|   |                |       |          |                   |
| ٧ | Wi-Fi          |       |          |                   |
| C |                |       |          |                   |
| 0 |                |       | -        | $\sim$            |
|   | eduroam        |       |          | $\langle \rangle$ |
|   | SKRU-802.1X    |       |          | $\bigcirc$        |
|   | SKRU-WIFI      |       | (((+     | $\bigcirc$        |
|   | AIS SMART Log  | jin   |          | $\bigcirc$        |
|   | .@ AIS SUPER W | /iFi  | (((+     | $\bigcirc$        |
|   | wePresent      |       |          | $\bigcirc$        |
|   | SKRU-OFFICE    |       |          | $\bigcirc$        |
|   | SKRU-8021X     |       |          | $\bigcirc$        |
|   | comsci1        |       |          | $\bigcirc$        |
|   | health8201     |       |          | $\bigcirc$        |

6.จะมี Pop up ปรากฏขึ้นมา ให้ทำการเลือกไปที่ Connect

|                 | SKRU-802.1X         |        |  |
|-----------------|---------------------|--------|--|
| Identity        |                     |        |  |
|                 | username.sur        |        |  |
|                 |                     |        |  |
| ◯ Show password |                     |        |  |
|                 | Options for experts |        |  |
|                 | Connect             | Cancel |  |

7.จะมี Pop up ปรากฏขึ้นมา ให้ตั้งค่าใส่ Username และ Password ที่มหาวิทยาลัยราชภัฏสงขลาแจกให้ไป กรณีบุคลากร

EAP method: **PEAP** 

Phase 2 authentication: None

CA certificate: Unspecified

User certificate: Unspecified

Identity: username.sur

username.sur (ชื่อ.นามสกุลภาษาอังกฤษของบุคลากร)

Anonymous identity: username.sur

Password: \*\*\*\*\*\*\*\*\* (เลขบัตรประจำตัวประชาชน)

กรณีนักศึกษา

EAP method: **PEAP** 

Phase 2 authentication: None

CA certificate: Unspecified

User certificate: Unspecified

Identity: 60xxxxxx (รหัสนักศึกษา ที่มหาวิทยาลัยแจกให้นักศึกษา)

Anonymous identity: **60xxxxxx** 

Password: \*\*\*\*\*\*\*\*\* (เลขบัตรประจำตัวประชาชน)

| SKRU-802.1X         |                        |  |  |  |
|---------------------|------------------------|--|--|--|
| Identity            |                        |  |  |  |
| username.sur        |                        |  |  |  |
| •••••               |                        |  |  |  |
| O Show password     | Show password          |  |  |  |
| Options for experts |                        |  |  |  |
| EAP method          | EAP method             |  |  |  |
| PEAP                | $\sim$                 |  |  |  |
| Phase 2 authentio   | Phase 2 authentication |  |  |  |
| None 🗸              |                        |  |  |  |
| CA certificate      | CA certificate         |  |  |  |
| (Unspecified) V     |                        |  |  |  |
| Anonymous identity  |                        |  |  |  |
|                     |                        |  |  |  |
|                     |                        |  |  |  |
| Connect             | Cancel                 |  |  |  |

8.เลือกไปที่ Connect เพื่อเสร็จสิ้นการตั้งค่า
9.จากนั้นลองเข้า internet ดู ถ้าใช้งานได้แปลว่า สำเร็จ

<del>ล</del>ื่น ๆ

## <u>คำแนะนำ</u>

การตั้งค่าระบบ SKRU-802.1X สามารถทำได้ก็ต่อเมื่อ

1.ระบบปฏิบัติการของเครื่องรองรับการทำงาน 802.1X เท่านั้น

2.เป็นเครื่องที่ลงซอฟต์แวร์ที่ถูกต้องตามลิขสิทธิ์ เช่น ไม่ทำการ Jailbreak, ไม่ทำการ root

หรือไม่เป็นซอฟต์แวร์ที่ถูกปรับปรุงแก้ไข (Modify) เป็นต้น

6